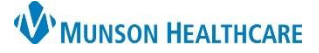

## Patient Guardianship Documentation for Clerical Staff

Cerner RevCycle, Ambulatory EDUCATION

**Summary:** Ensuring accurate guardian contact information within the patient's chart is vitally important to patient care.

Support: Ambulatory Informatics at 231-392-0229.

## Documenting Patient Guardianship(s)

- 1. Navigate to the patient's record within Revenue Cycle by either:
  - a. Using the patient search.
  - b. Clicking on a patient name in Patient Tracking.
- 2. Click Modify.

Click Add.

4

3. Click the Relationships tab.

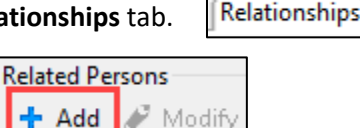

Search by Name
Patient Tracking 
MRN Encounter

MRN Encounter

D AMBBACON, KRIS P
57747
--

- 5. Complete the following fields:
  - a. Role: select the Guardian check box.
  - Select current or search for related person.
  - c. Type: select Legal Guardian.
- 6. Information will display in the Related Persons grid within the patient's demographics.

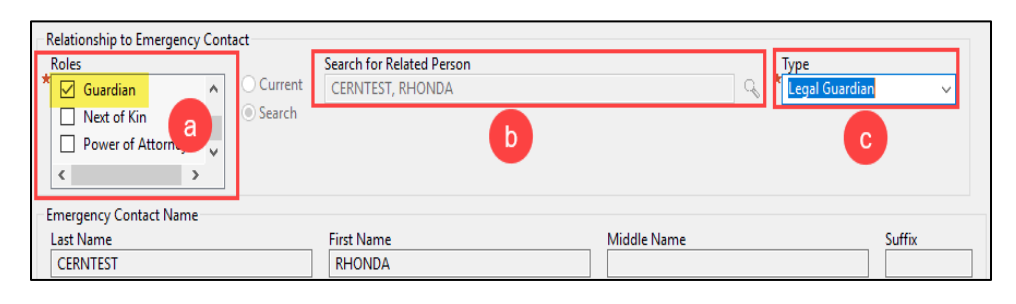

File View Task Help

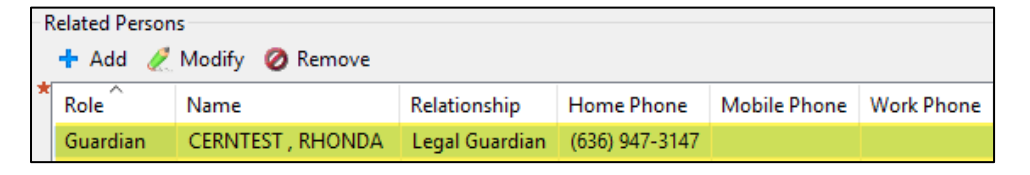

- 7. Information is also carried forward to PowerChart.
  - a. Open patient chart.
  - b. From the **Ambulatory Workflow** click the **Demographics** tab.
  - c. Use the left scroll bar and scroll down to **Person Contact and Relationships**.
  - Patient relevant information will now display.
     Hovering will display additional information on the screen.

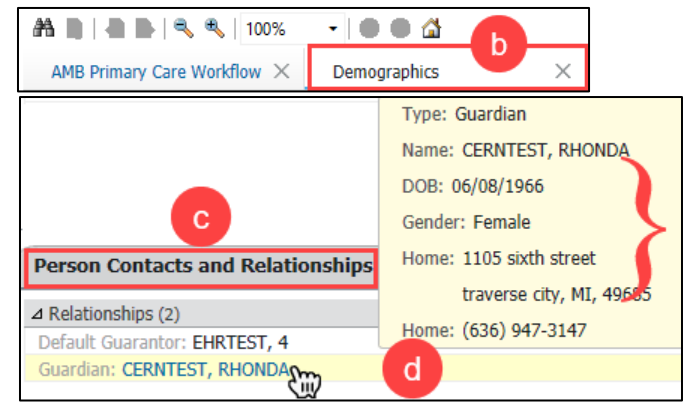